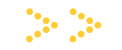

## Office of Financial Aid

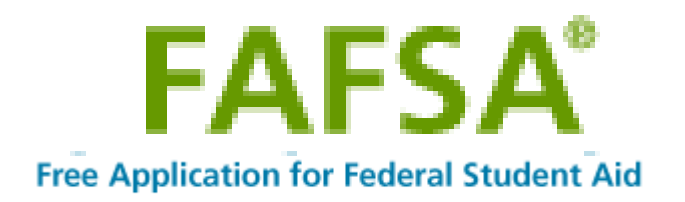

1. To add another college to your existing FAFSA, click the **Login** 

\*Please note: if you forgot your FSA ID and Password, please refer to <u>https://fsaid.ed.gov</u> and click on "Forgot My Username or Forgot My Password".

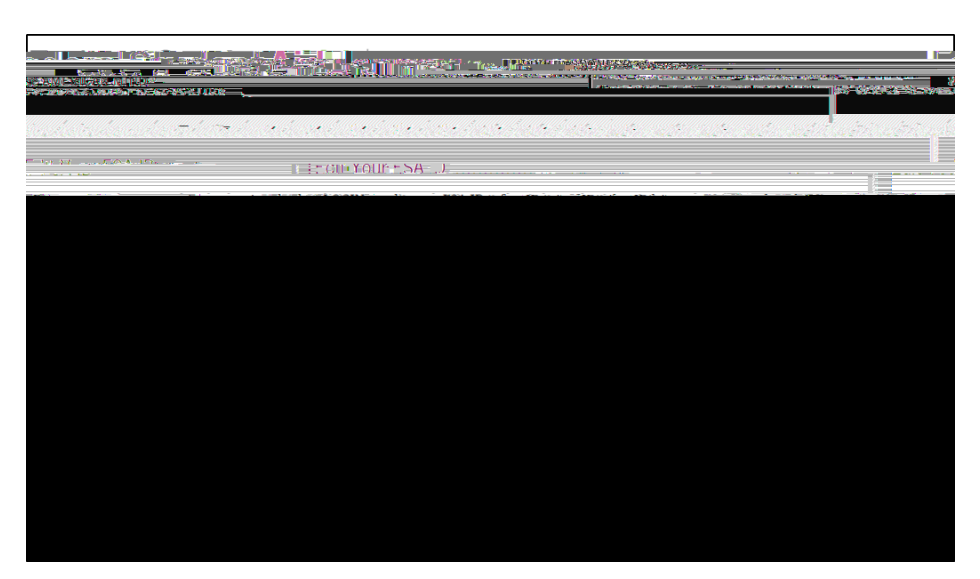

3. Once you have logged in with your FSA ID, click **Make FAFSA Corrections**, and then navigate to the "School Selection" page.

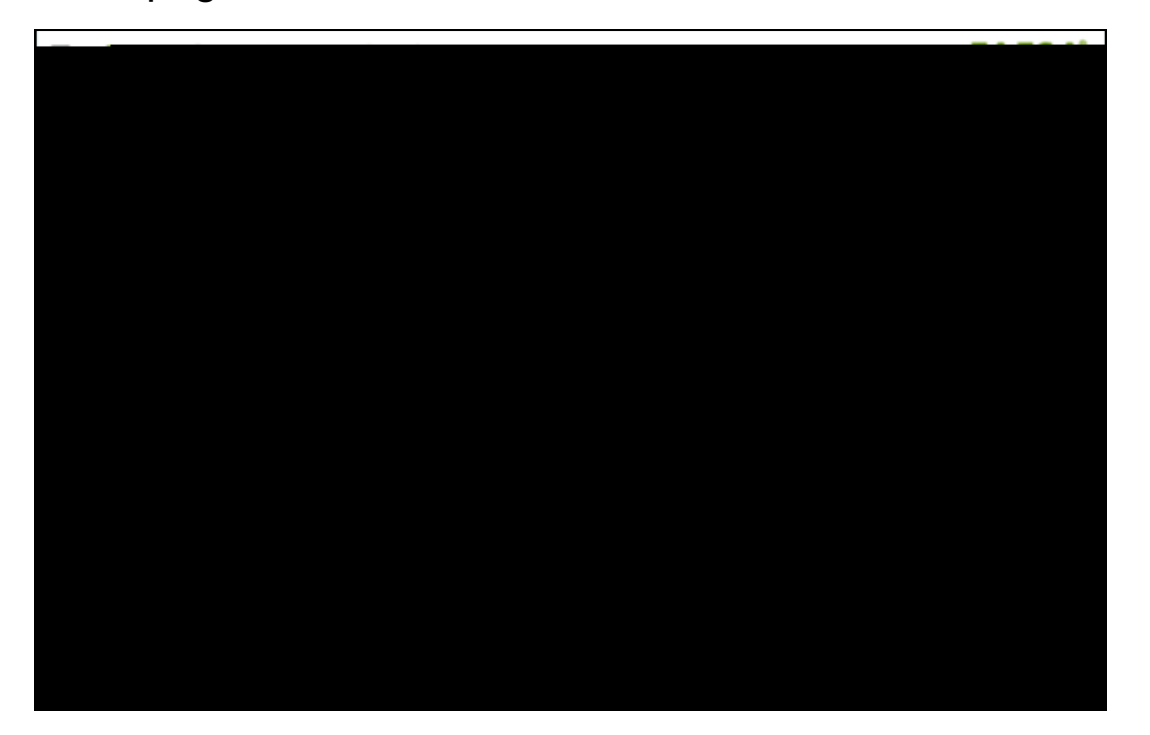

4. From here you can search NJCU with our school code. Once you entered the school code click on "SEARCH" NJCU will appear click the **ADD>>** button to add NJCU to your list of Selected Schools.

|                                                                                                    | THE THE OTHER PARTY IN THE THE THE PARTY IN THE                                                                                                    |
|----------------------------------------------------------------------------------------------------|----------------------------------------------------------------------------------------------------|
|                                                                                                    | the state of the state of the s |
|                                                                                                    |                                                                                                    |
|                                                                                                    |                                                                                                    |
|                                                                                                    |                                                                                                    |
|                                                                                                    | Help                                                                                                    |
|                                                                                                    |                                                                                                    |
| say of the article and a his printer a second home                                                              | Agendennen er sterreter er sterreter an der sterreter an der sterreter an der sterreter an der sterreter an der                                                                                                    |
| noninter selection and a second second second second second second second second second second second second se | and a second second sec |
|                                                                                                    |                                                                                                    |
|                                                                                                    |                                                                                                    |
|                                                                                                    | CONCO CORON                                                                                                    |
|                                                                                                    |                                                                                                    |
| ne and pine party securities                                                                                    | e. III seven en lei in in the stand and an and a second stand conserves.                                                                                                    |
| STATE AND MALE IN THE ACCOUNT AND A TANK AND A DESCRIPTION OF A DESCRIPTION                                     |                                                                                                    |
| กล้างการเป็นสารกับการเรื่องการเรื่อง และการเป็นการการเหตุการเป็นการเสร็จและการเป็นและการได้เกิดการได้การเป็นการ | Robert Witness South Statistic and the second states of the second states of the second state |
|                                                                                                    |                                                                                                    |
|                                                                                                    |                                                                                                    |
|                                                                                                    |                                                                                                    |
|                                                                                                    |                                                                                                    |
|                                                                                                    |                                                                                                    |
|                                                                                                    |                                                                                                    |
|                                                                                                    |                                                                                                    |
|                                                                                                    |                                                                                                    |
|                                                                                                    |                                                                                                    |
|                                                                                                    |                                                                                                    |
|                                                                                                    |                                                                                                    |
|                                                                                                    |                                                                                                    |
|                                                                                                    |                                                                                                    |
|                                                                                                    |                                                                                                    |
|                                                                                                    |                                                                                                    |
|                                                                                                    |                                                                                                    |
|                                                                                                    |                                                                                                    |
|                                                                                                    |                                                                                                    |
|                                                                                                    |                                                                                                    |
|                                                                                                    |                                                                                                    |
|                                                                                                    |                                                                                                    |
|                                                                                                    |                                                                                                    |
|                                                                                                    |                                                                                                    |
|                                                                                                    |                                                                                                    |
|                                                                                                    |                                                                                                    |
|                                                                                                    |                                                                                                    |
|                                                                                                    |                                                                                                    |
|                                                                                                    |                                                                                                    |
|                                                                                                    |                                                                                                    |
|                                                                                                    |                                                                                                    |
|                                                                                                    |                                                                                                    |
|                                                                                                    |                                                                                                    |
|                                                                                                    |                                                                                                    |
|                                                                                                    |                                                                                                    |
|                                                                                                    |                                                                                                    |
|                                                                                                    |                                                                                                    |
|                                                                                                    |                                                                                                    |
|                                                                                                    |                                                                                                    |
|                                                                                                    |                                                                                                    |
|                                                                                                    |                                                                                                    |
|                                                                                                    |                                                                                                    |
|                                                                                                    |                                                                                                    |
|                                                                                                    |                                                                                                    |

## NJCU School Code =002613

## ):- ):-|-

5. On the next page, you will have to move NJCU to first choice and select the appropriate "Housing Plan".

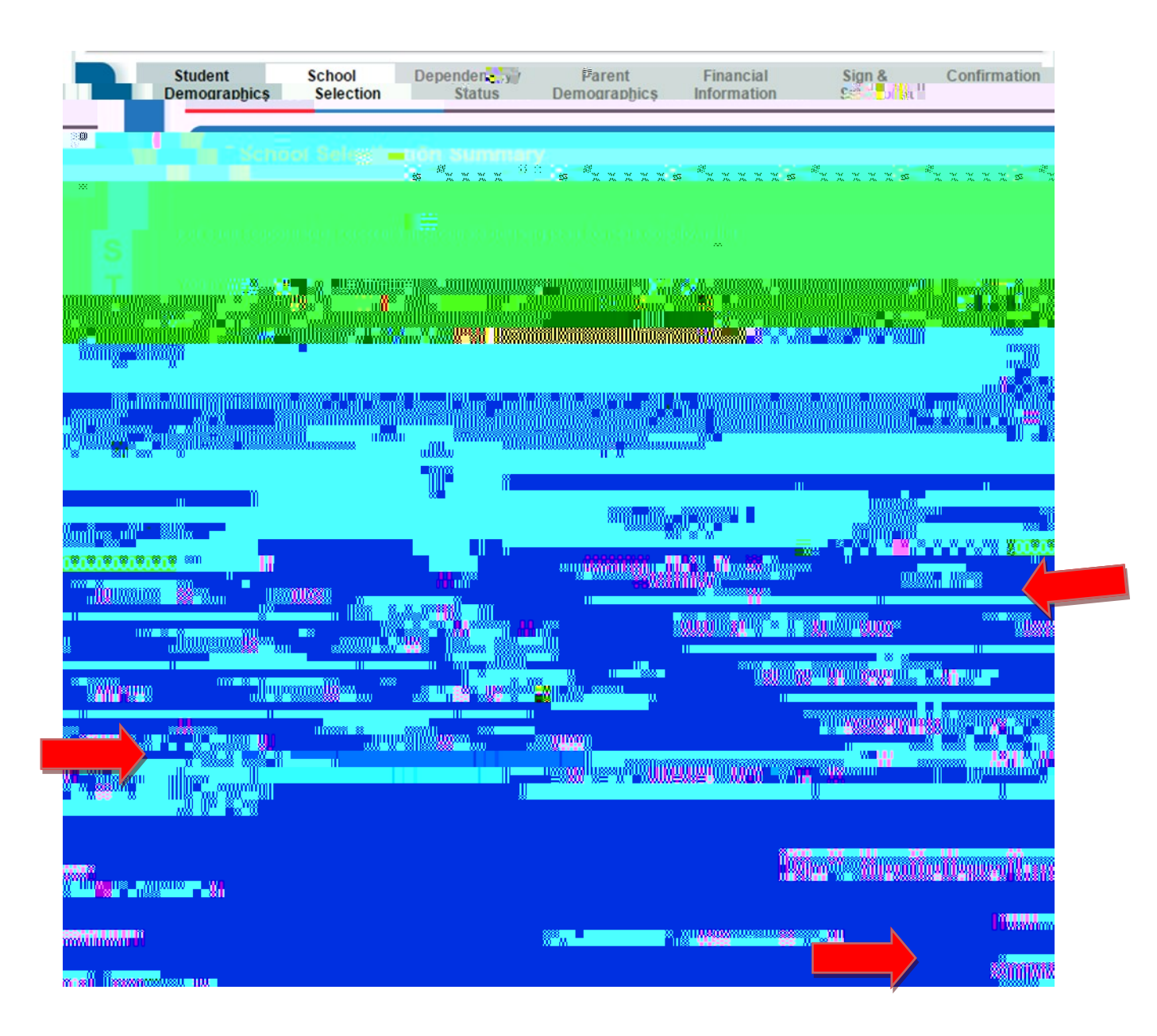

## 6. Once you added NJCU as your first choice, proceed to the "Sign &

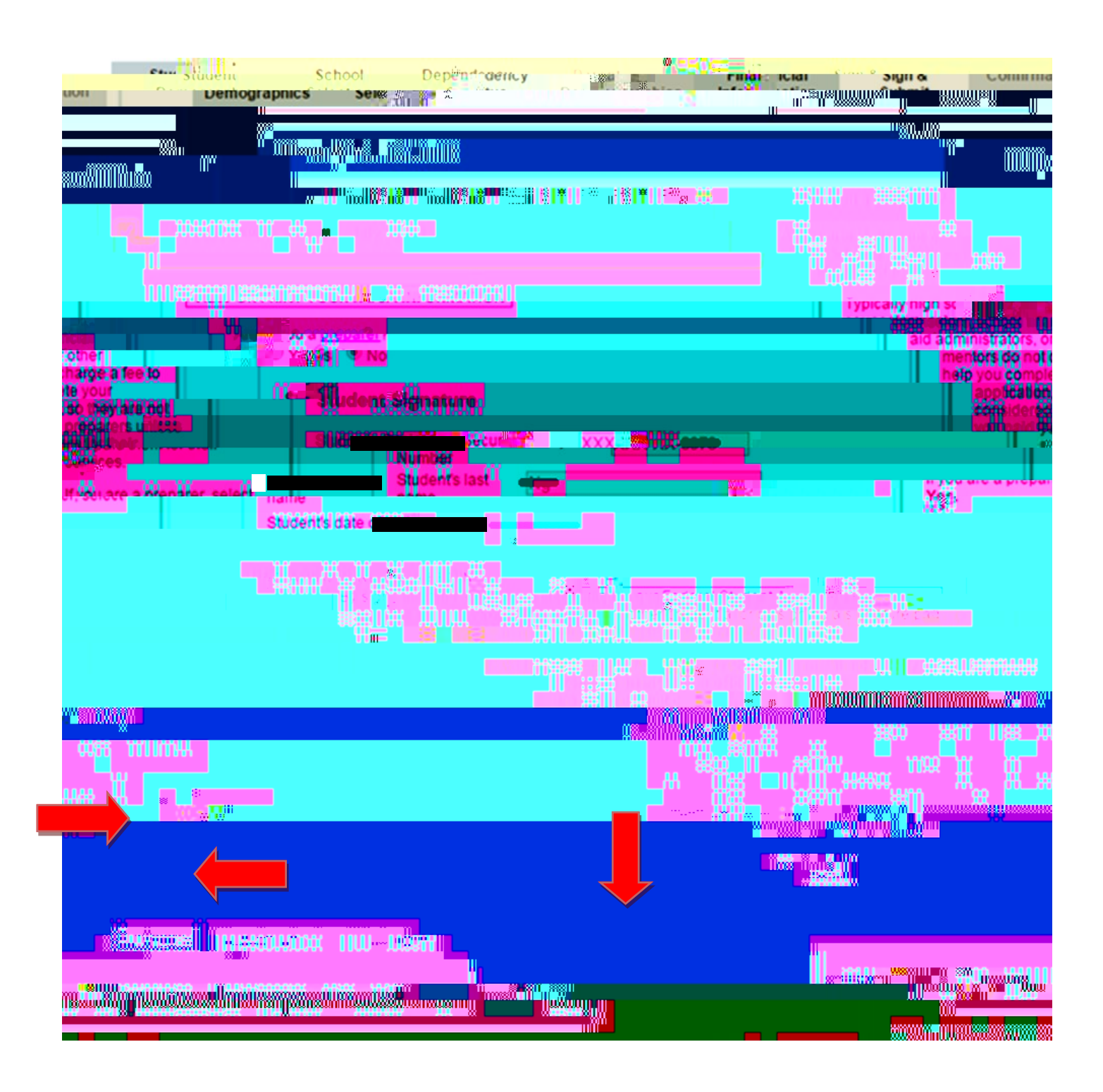